#### AUBE QUEST FANCLUB アカウント作成・ウォレット連携 手順

## アカウント作成①

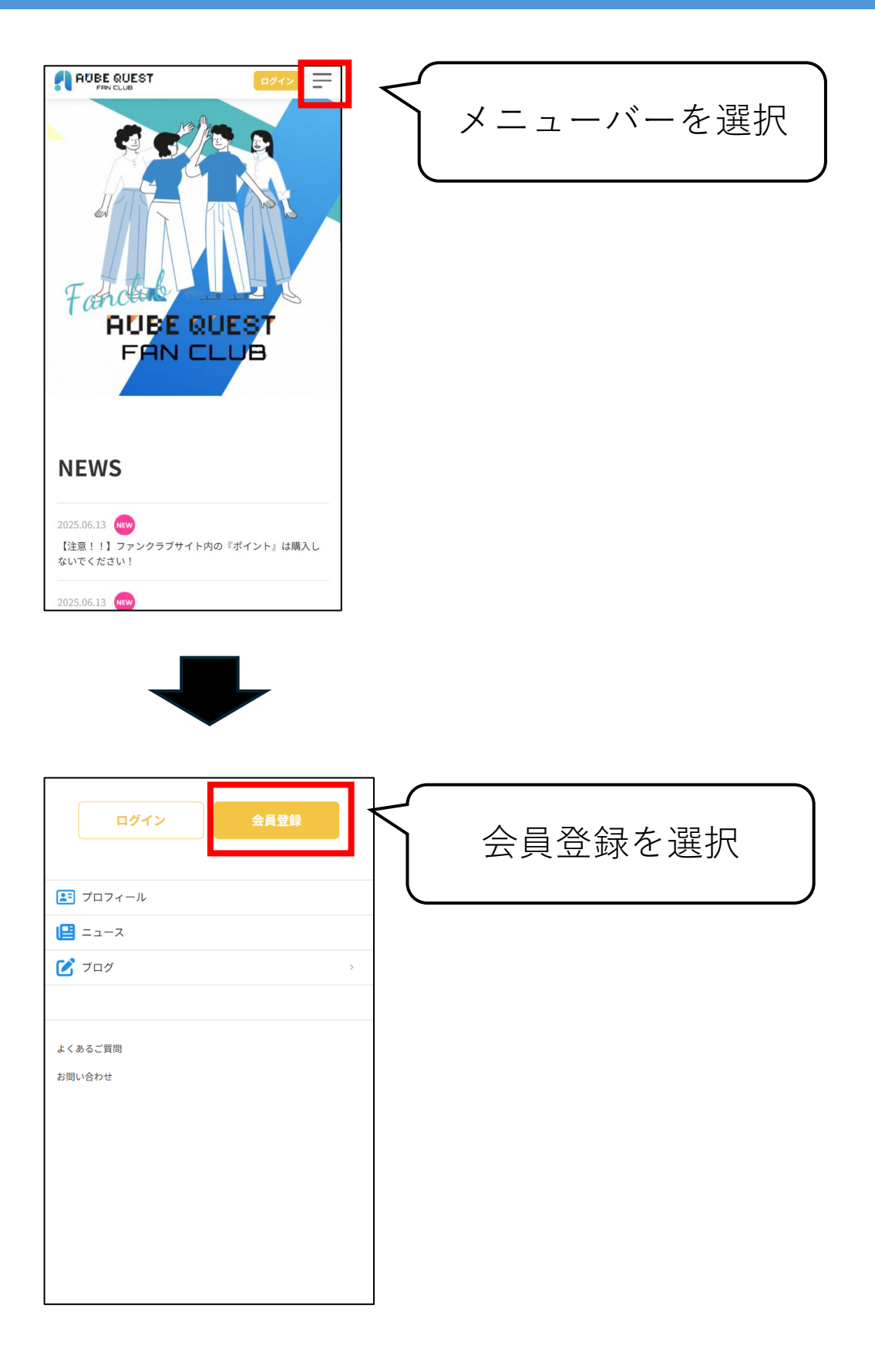

#### アカウント作成②

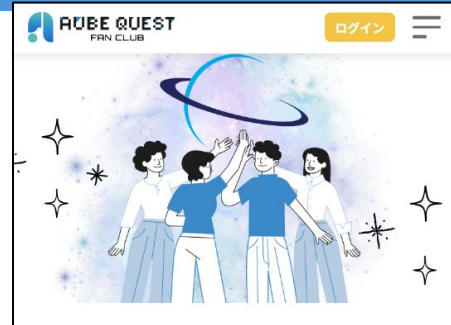

#### **AUBE QUEST FANCLUB**

私たちイー・コミュニケーションズは、『すべての人 が自由に学び、豊かな未来を手に入れる』という理念 のもと、2002年の設立以来、家庭向けオンライン教育 コンテンツの開発と提供を続けてまいりました。

このたび、『AUBE QUEST』のファンクラブが新たに 誕生いたしました。AUBE QUEST FANCLUBは、営業 活動を始められる皆様を全面的にサポートし、より充 実したビジネスライフを実現していただくための特別 なコミュニティです。

私たちは透明性を高め、すべての会員様が安心して活 動できる環境を整えております。教育という素晴らし

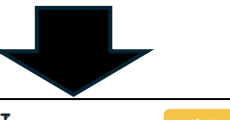

=

会費

#### スタンダードプラン

ファンクラブの月会費プランです。現在、オープニン グキャンペーン中につき、8月までは毎月ドリームチケ ットが1枚付与されます。※9月以降は、ドリームチケ ットの付与はエリートプランご加入者またはクリスタル 購入者のみが対象となります。

#### [月額]

#### 10,000円(税込)

#### お支払い方法

●クレジットカード(Master、VISA、JCB、 AMEX)

- 初回の決済日を基準日として、1ヶ月ごともしくは1年ごと (プランの期間に応じる)にお支払いが自動的に行われま す。
- 会員様のタイミングで退会を行うことができます。退会処理 を行った場合は次回決済が行われず、有効期限までは引き続 きご利用いただけます。

#### 推奨環境

<u>こちら</u> をご確認ください。

#### 会員登録手続きに進む

サイト紹介ページに遷移後、 画面を下にスクロール

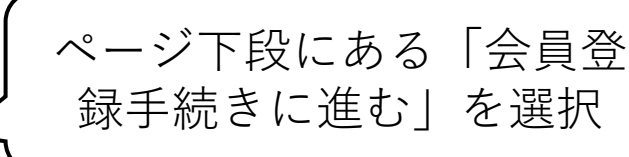

#### アカウント作成③

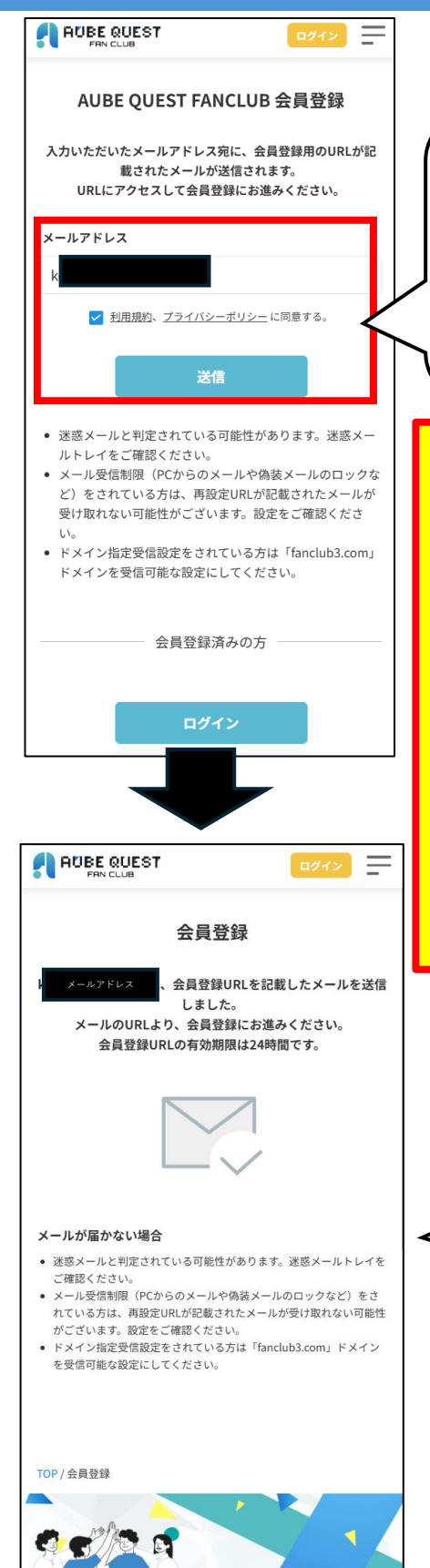

OFIRE OTIES.

 ①登録するメールアドレスを入力
 ②利用規約、プライバシーポリシー に同意するにチェックを入れる
 ③送信ボタンを選択
 ①すでに登録済みのアドレスは使用不可
 ②仮登録期間が過ぎているアドレスは使 用不可
 いずれかの状況の場合、ファンクラブ内 のお問い合わせより、お問い合わせくだ さい。
 お問い合わせ内容に仮登録解除希望の旨 及び、解除希望のメールアドレスを明記 ください。

仮登録メールが送信される

アカウント作成④

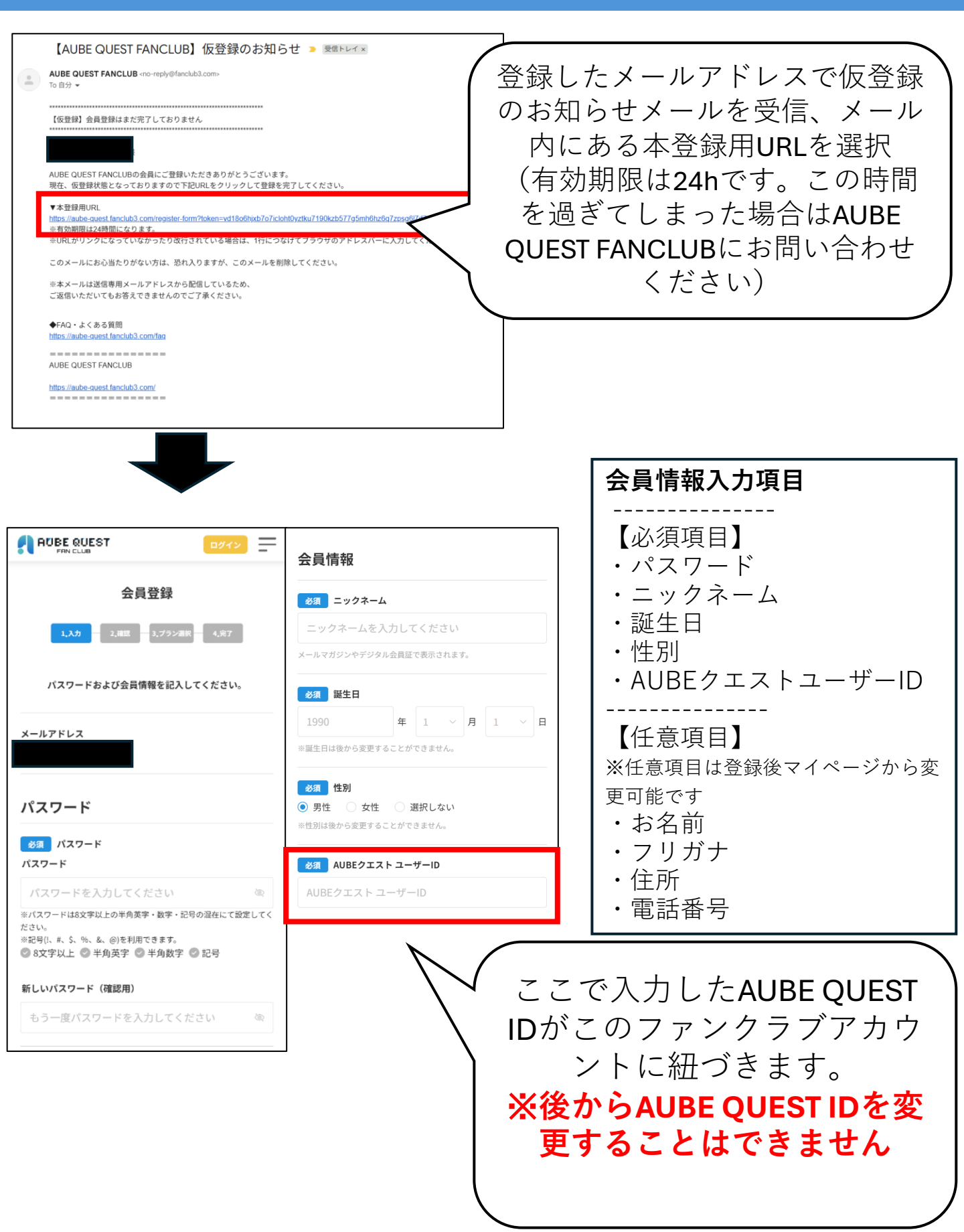

#### アカウント作成5

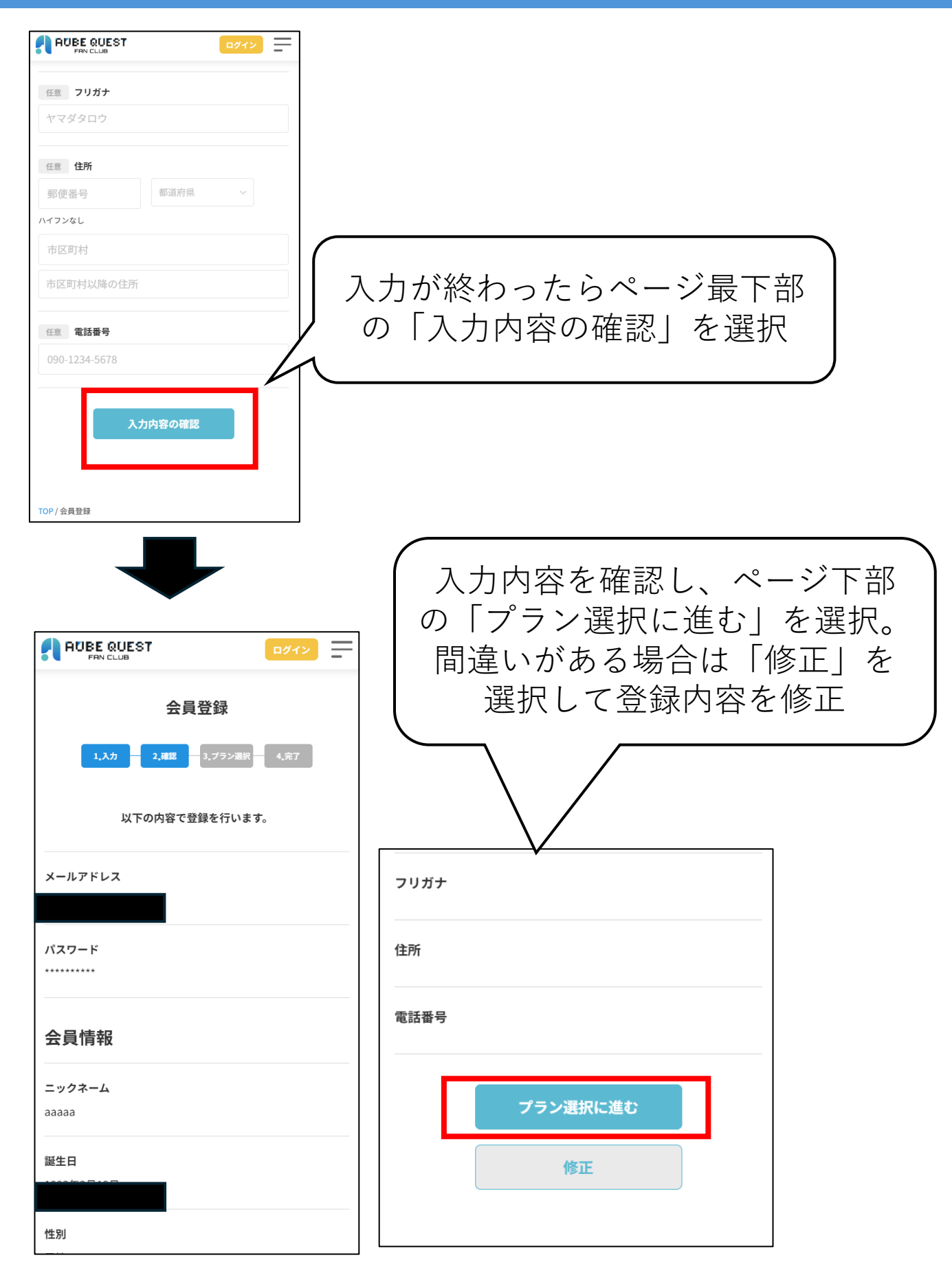

### アカウント作成⑥

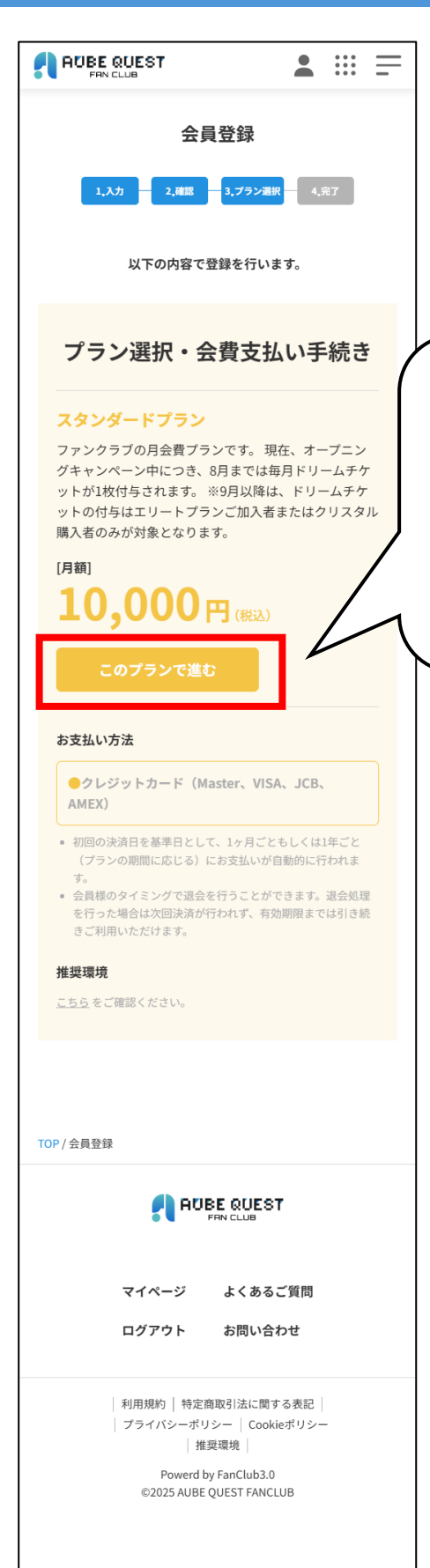

お申込みいただくプランの「この プランで進む」を選択 (6/20日現在、申し込み可能プラ ンはスタンダードプランのみ)こ のプラン料金は報酬取得権利確定 課金となります。

### アカウント作成⑦

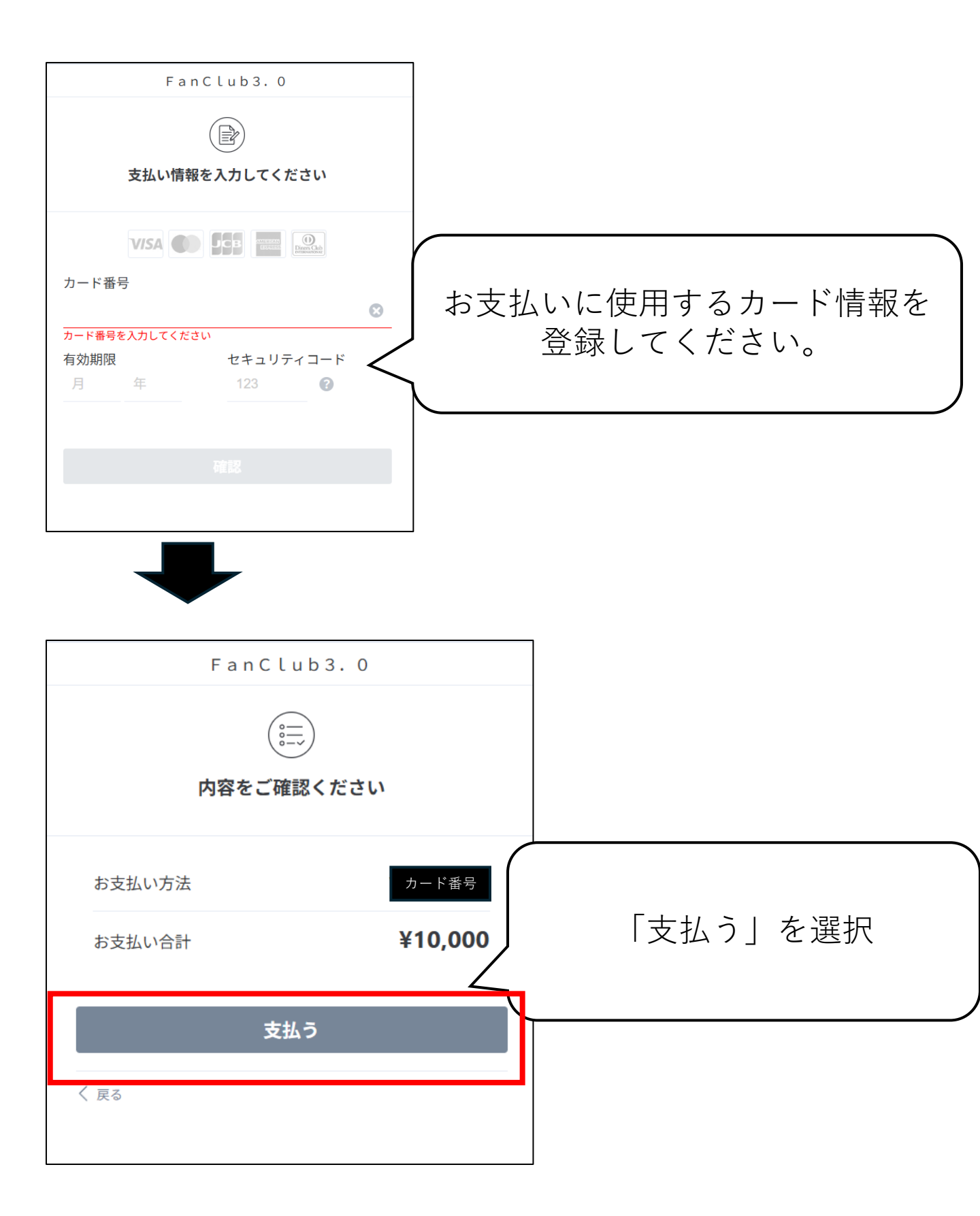

## アカウント作成⑦

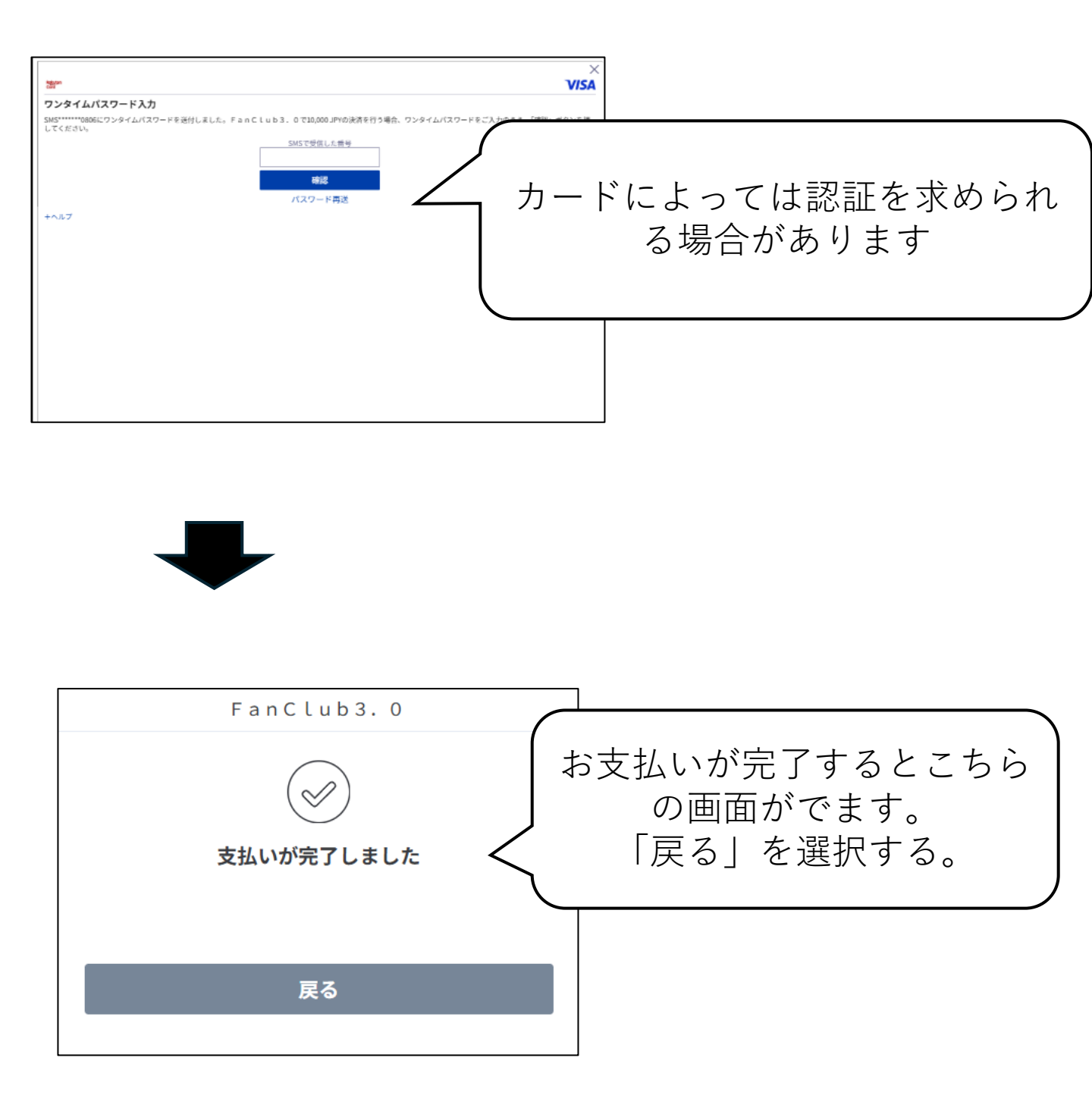

### アカウント作成⑦

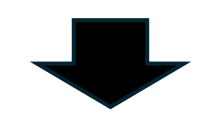

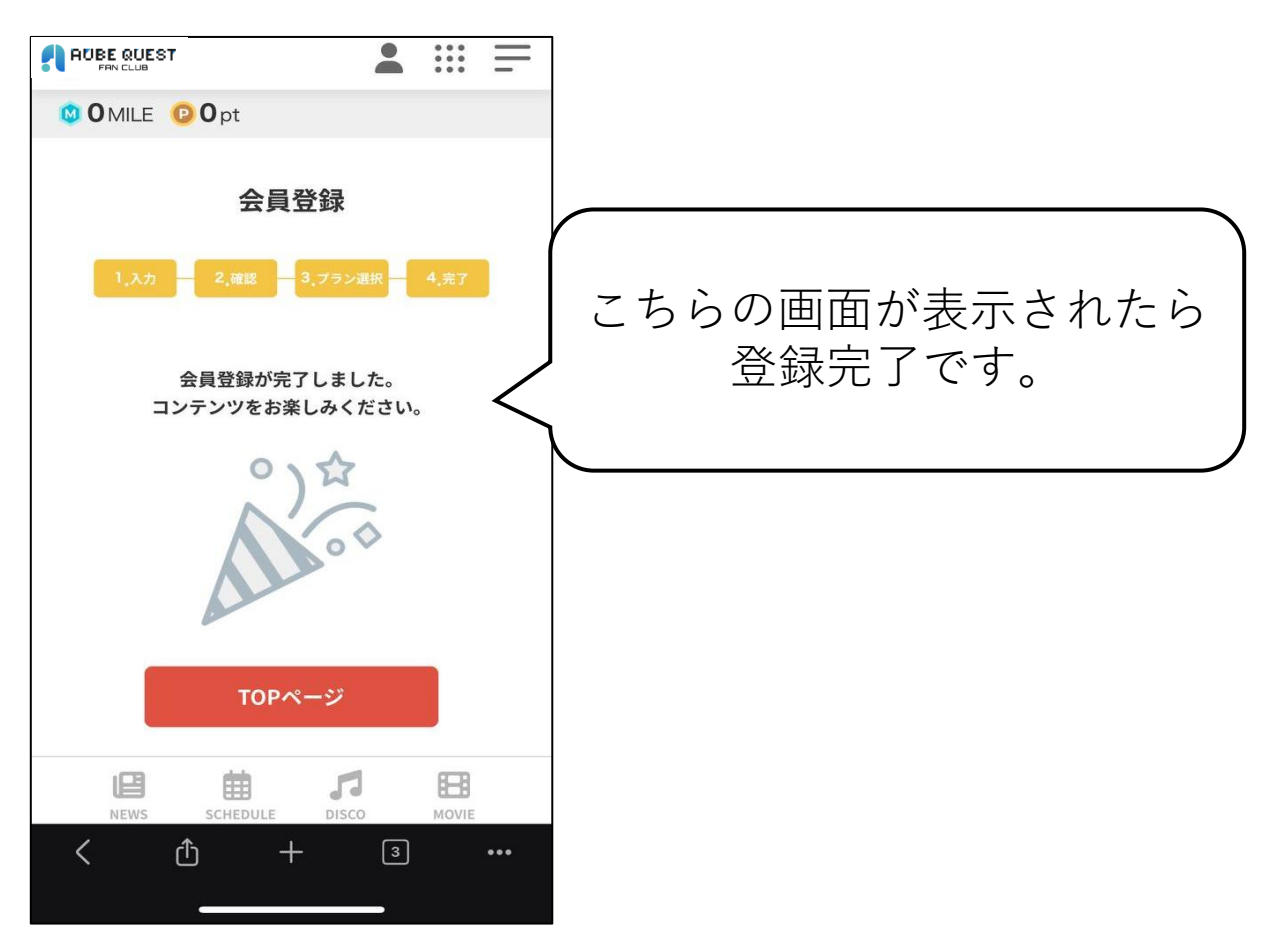

ウォレット連携①

ウォレット連携はドリームチケットの抽選に参加するため に必須になるため、必ずご設定をお願いします。

AUBEクエストファンクラブでは複数種類のウォレットサービスをと連携することができ ますが、このマニュアルでは推奨するAVACUSの連携方法を記載します 事前にAVACUSのウォレットを作成してください

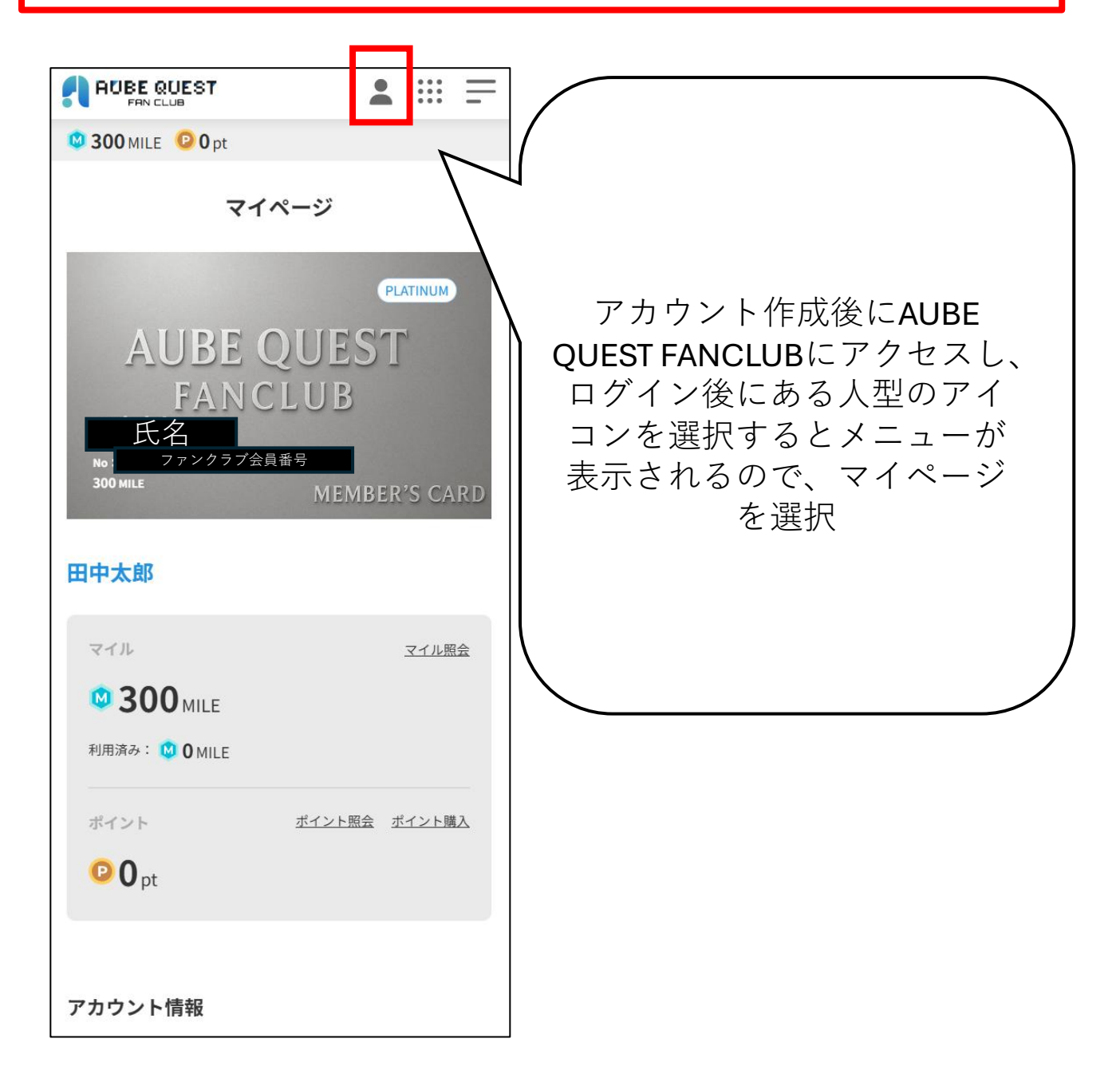

# ウォレット連携2

| 🕸 300 MILE 🛛 🕑 0 pt |              |                            |
|---------------------|--------------|----------------------------|
| ニックネーム              |              |                            |
| 田中太郎                | 編集           |                            |
| 誕生日                 |              |                            |
|                     |              |                            |
| 性別                  |              |                            |
| 男性                  |              |                            |
| 会員ランク 🕄             |              |                            |
|                     | <u>ランキング</u> |                            |
| 入会日                 |              |                            |
|                     |              |                            |
| 会員番号                |              |                            |
|                     |              |                            |
| メールアドレス             |              |                            |
|                     |              | シに「フォレクト」の項日<br>ので 「設定を選択」 |
| パスワード               |              |                            |
| ***                 |              |                            |
| ウォレット               |              |                            |
| 未連携                 |              |                            |
| 発送先情報               |              |                            |
| 未登録                 | 編集           |                            |

# ウォレット連携③

| 300 MILE 0 pt       |                                       |
|---------------------|---------------------------------------|
| ニックネーム              |                                       |
| 田中太郎                |                                       |
| 誕生日                 |                                       |
|                     |                                       |
| 性別                  |                                       |
| 男性                  |                                       |
| 会員ランク 🕑             |                                       |
| 画面中段に「              | フォレット」の項                              |
| 入会日 目があるので、         | 「設定を選択」。                              |
|                     |                                       |
| 会員番号                |                                       |
|                     |                                       |
| メールアドレス             |                                       |
| 編集                  |                                       |
| パスワード               |                                       |
| ***** <u>編集</u>     |                                       |
| ウォレット               | メールアドレス                               |
| 未連携                 |                                       |
| 発送先情報               |                                       |
| 未登録                 | ワオレット接続                               |
|                     | 利用しているウォレットを選択して連携してください。             |
|                     |                                       |
|                     | So WalletConnect                      |
|                     | Coinbase Wallet                       |
| 「Wallet Connect」を選択 | · · · · · · · · · · · · · · · · · · · |
|                     | 却約プニン                                 |
|                     |                                       |
|                     | スタノタートノフン 変更                          |

#### ウォレット連携④

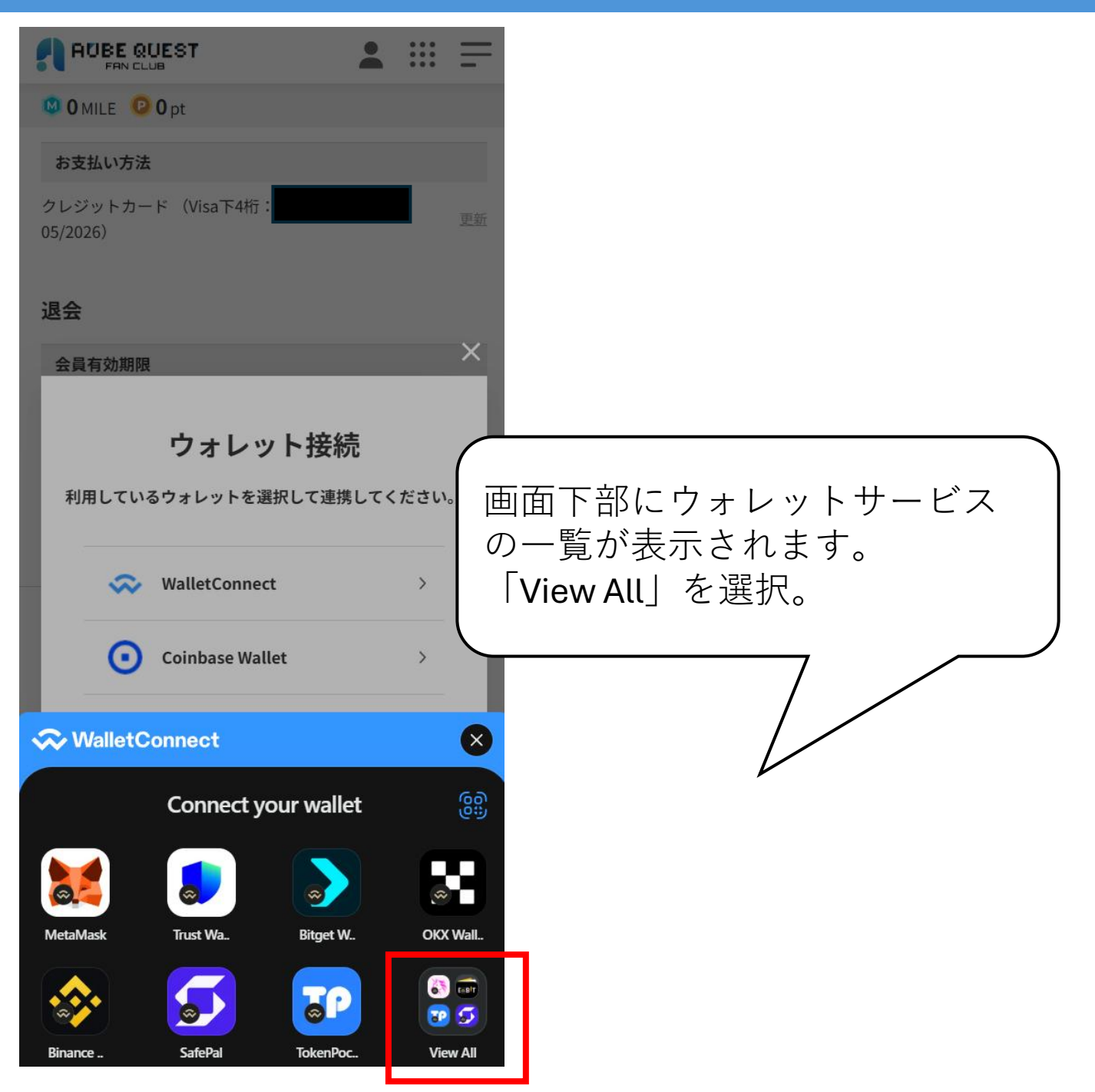

ウォレット連携5

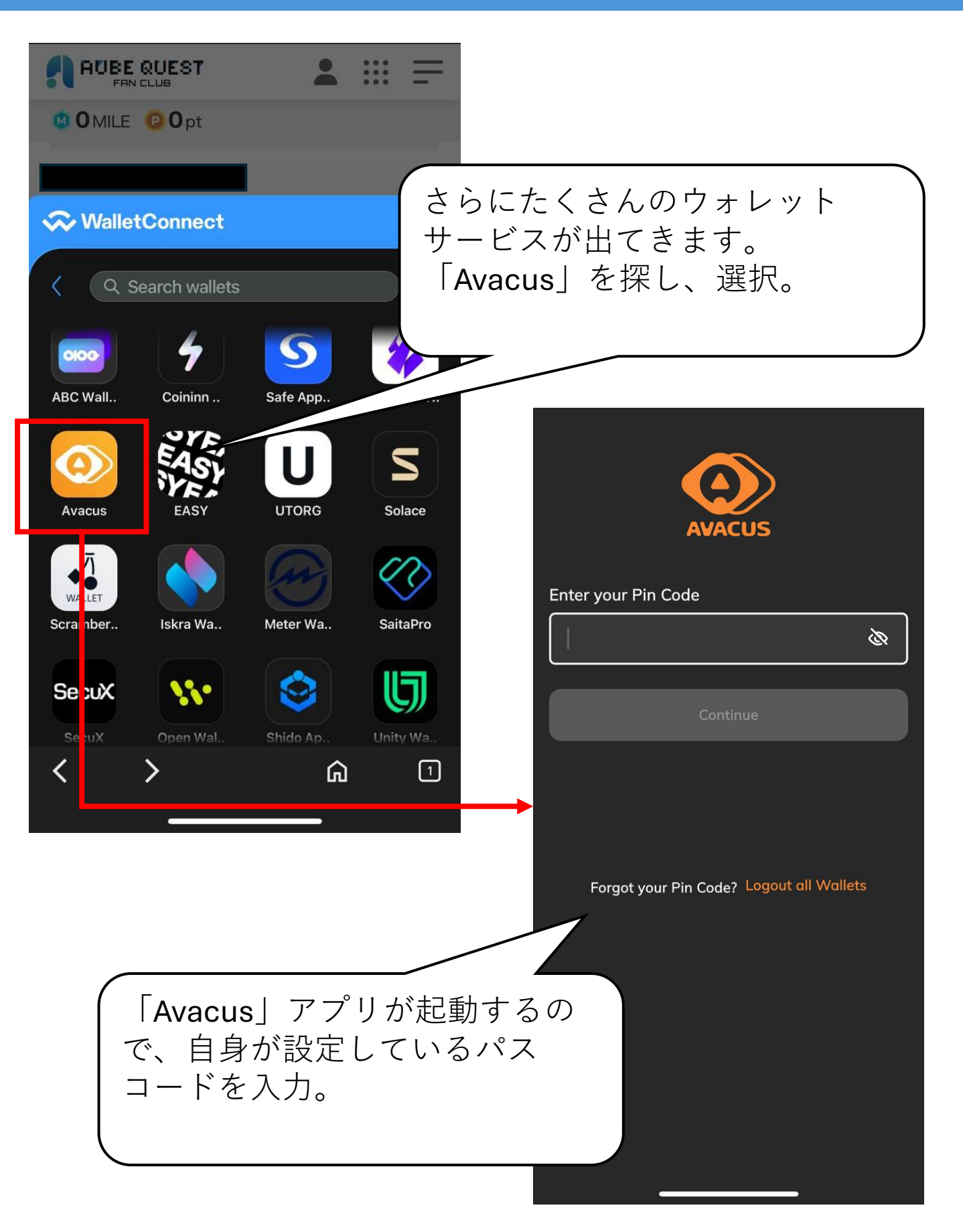

#### ウォレット連携⑥

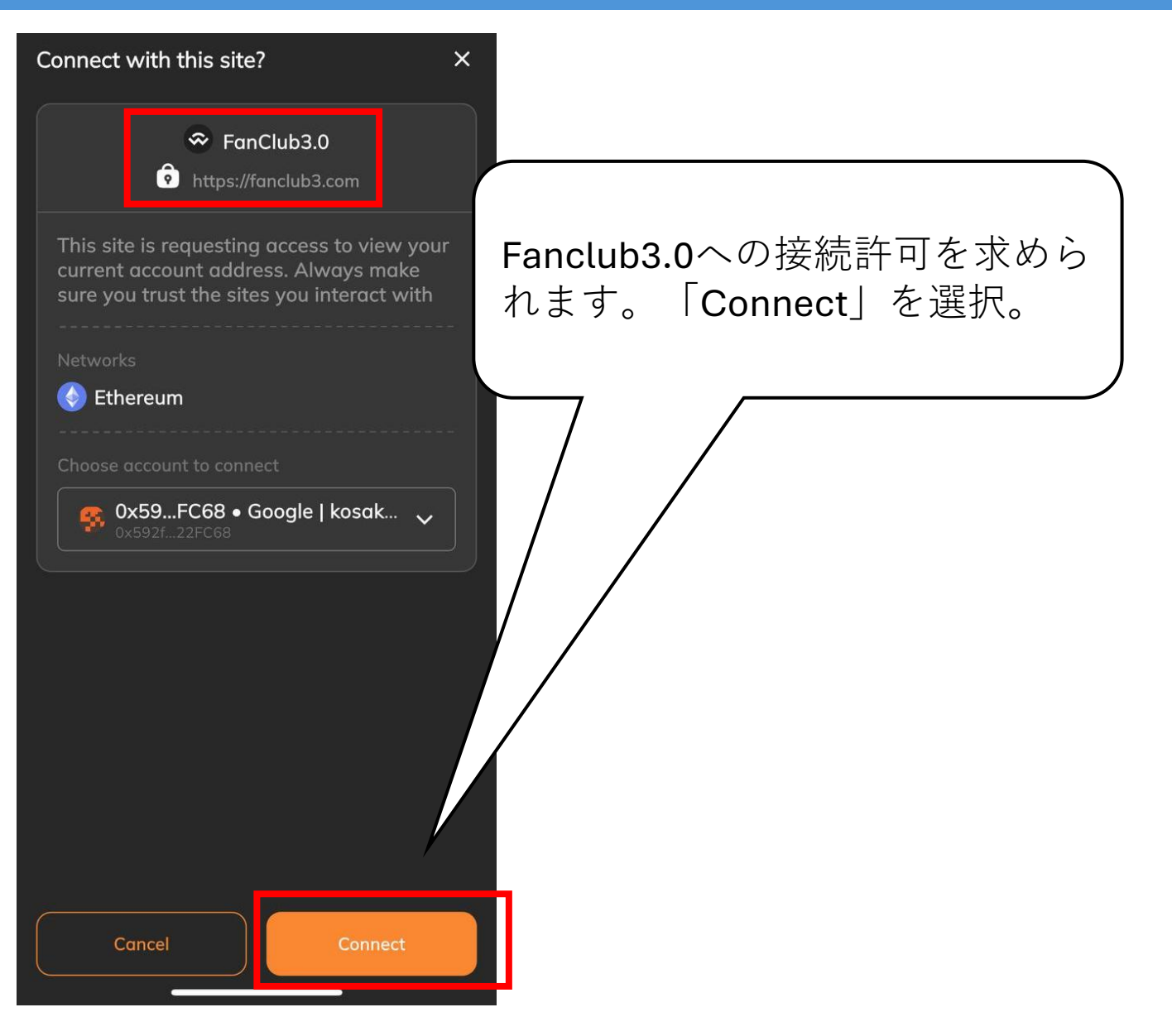

## ウォレット連携⑦

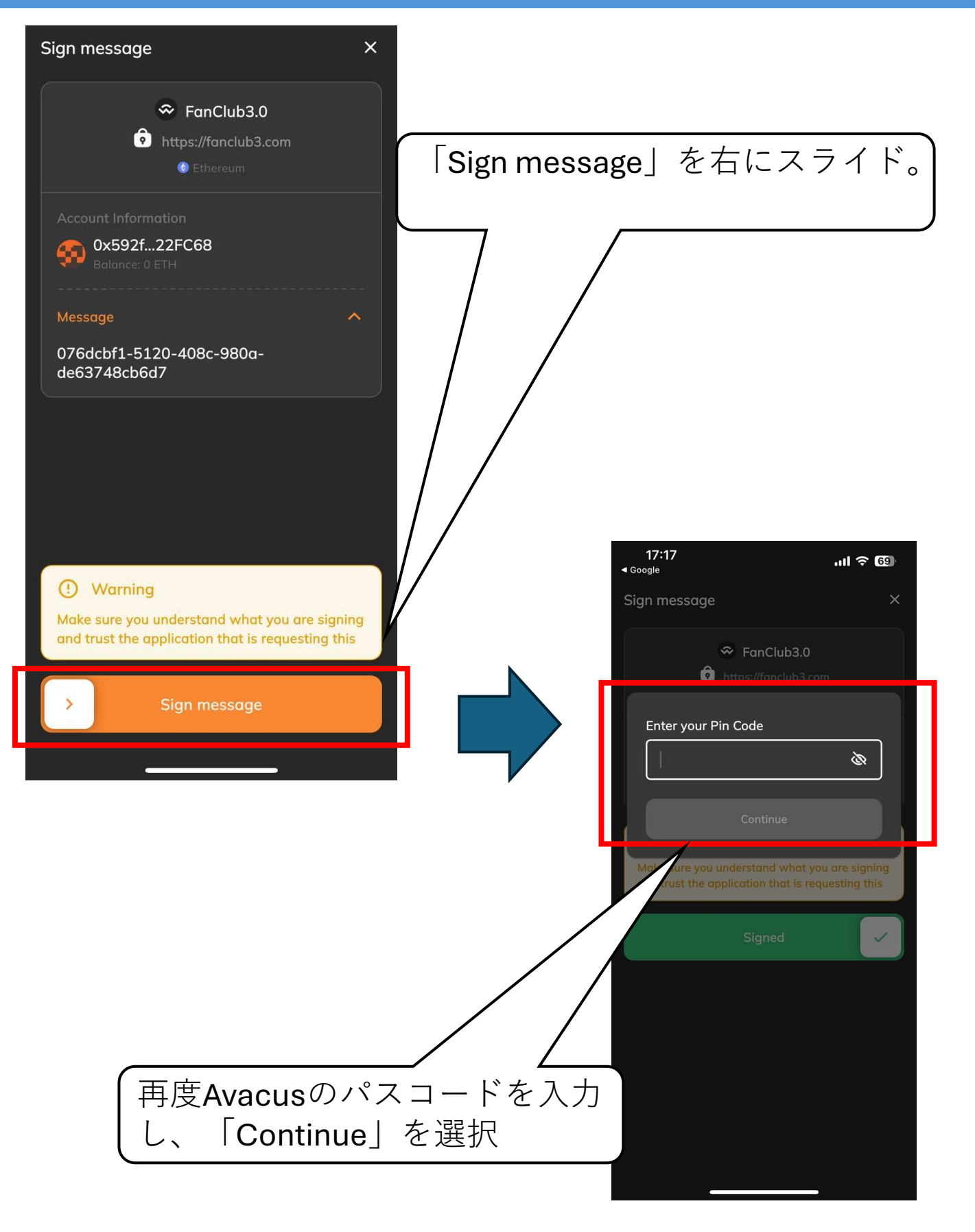

#### ウォレット連携⑧

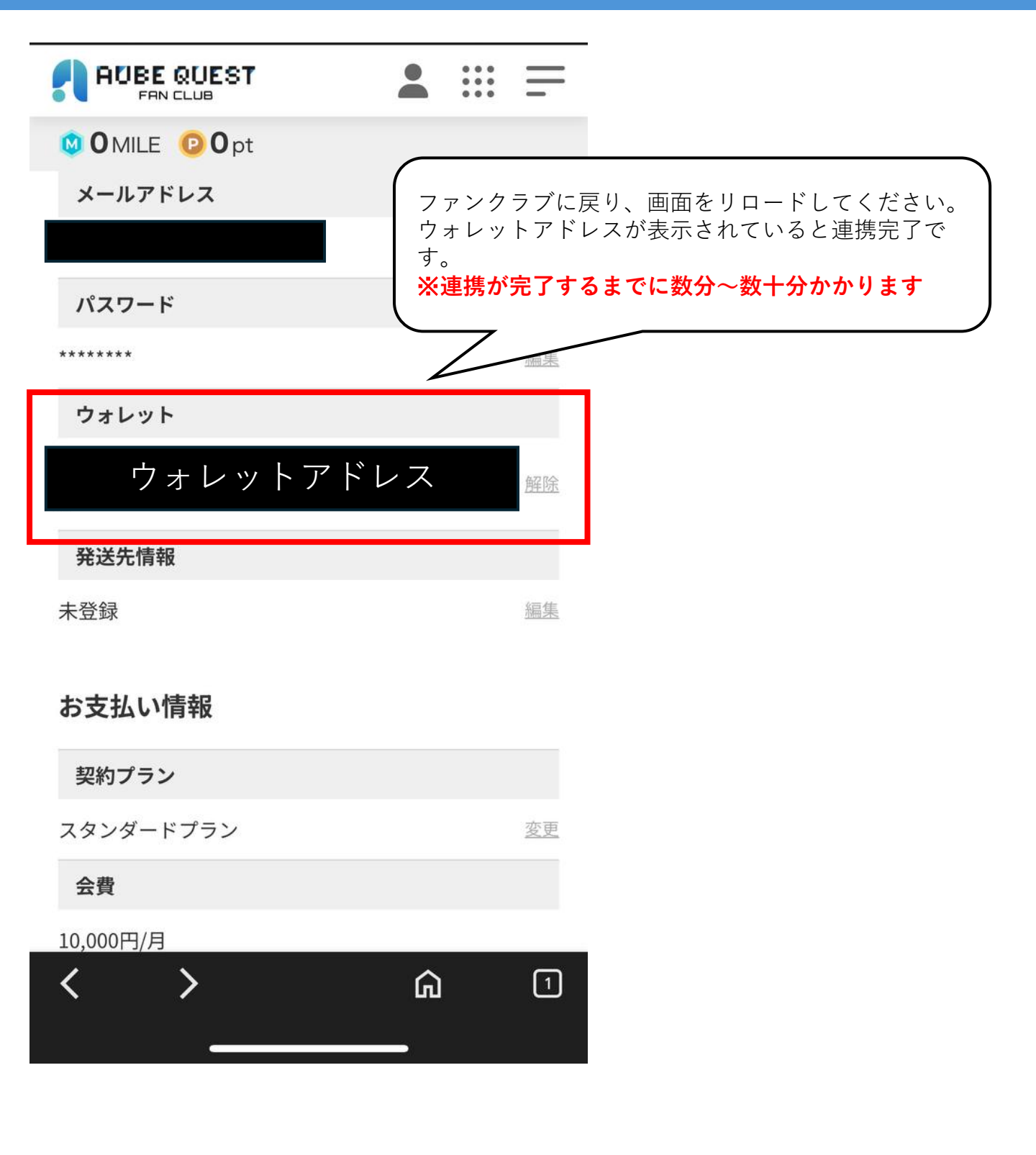